## **Open SAS Viya For Learners**

# vle.sas.com/vfl

|                                                                                                    |                                                                   |                                                                                                    |                                    |                                                                                                    |                                                                                                    | Q Andreas Zaras                                                                                                    |
|----------------------------------------------------------------------------------------------------|-------------------------------------------------------------------|----------------------------------------------------------------------------------------------------|------------------------------------|----------------------------------------------------------------------------------------------------|----------------------------------------------------------------------------------------------------|----------------------------------------------------------------------------------------------------|
| Sas Virtual Le                                                                                                    | earning Environment                                               |                                                                                                    |                                    |                                                                                                    |                                                                                                    | English (United States) (en_us) *                                                                                                    |
| SAS Viya for Lea                                                                                                    | arners                                                            |                                                                                                    |                                    |                                                                                                    |                                                                                                    |                                                                                                    |
| Dashboard / My courses / SA                                                                                                    | AS Viya for Learners                                              |                                                                                                    | * * *                              |                                                                                                    |                                                                                                    |                                                                                                    |
| Launch SAS Viya for Learners 3.5                                                                                                    | SAS Viya for<br>Learners Data<br>Repository                       | a return nere each time you launch SAS                                                                                                    | viya tor Learners.                 |                                                                                                    |                                                                                                    |                                                                                                    |
| More Information                                                                                                    |                                                                   |                                                                                                    |                                    |                                                                                                    |                                                                                                    |                                                                                                    |
| Important notes about usir                                                                                                    | ing Viya for Learners:                                            |                                                                                                    |                                    |                                                                                                    |                                                                                                    |                                                                                                    |
| <ul> <li>Autotuning will be dis-</li> </ul>                                                                                                    | sabled in Viya For Learners as of February 18, 2022. A            | fter this change, the software will return                                                                                                    | i an error when a u                | ser requests auto                                                                                                    | uning.                                                                                                    |                                                                                                    |
| <ul> <li>Viya for Learners is a shar</li> </ul>                                                                                                    | ared resource. To maintain resources for all users, inactive acco | ounts may be deleted. Inactive users will be gi                                                                                                    | ven 30 days notice pr              | or to deletion and st                                                                                                    | ould log in to V                                                                                                    | iya for Learners to                                                                                                    |
| maintain access.                                                                                                    |                                                                   |                                                                                                    |                                    |                                                                                                    |                                                                                                    |                                                                                                    |
| <ul> <li>Use Chrome, Firefox, or S</li> </ul>                                                                                                    | Safari to access SAS Viya For Learners.                           |                                                                                                    |                                    |                                                                                                    |                                                                                                    |                                                                                                    |
| <ul> <li>SAS Viya for Learners mat</li> </ul>                                                                                                    | ay be unavailable every 3rd weekend of the month from Frida       | y at 8pm ET to Sunday at 2pm ET while we ap                                                                                                    | ply enhancements.                  |                                                                                                    |                                                                                                    |                                                                                                    |
|                                                                                                    |                                                                   |                                                                                                    |                                    |                                                                                                    |                                                                                                    |                                                                                                    |
|                                                                                                    |                                                                   |                                                                                                    |                                    |                                                                                                    |                                                                                                    |                                                                                                    |
| se: SAS Viya for Learners X S SAS® Drive                                                                                                    | X Association Rules - ITC6420A1 - 1 X +                           |                                                                                                    |                                    |                                                                                                    |                                                                                                    | × -                                                                                                    |
| se: SAS Viya for Learners × S SAS® Drive<br>C @ v4e051.vfe.sas.com/SASDrive/                                                                                                    | X Association Rules - ITC6420A1 - X +                             | 545* Drive - Share and Collaborate                                                                                                    |                                    |                                                                                                    |                                                                                                    | v -<br>£ \$                                                                                                    |
| nei SAS Viya for Learners x \$ SAS * Drive<br>C # v4e051.vfe.sas.com/SASDrive/                                                                                                    | X Association Rules - ITC6420A1 - X +                             | SAS® Drive - Share and Collaborate                                                                                                    |                                    |                                                                                                    | Search                                                                                                    | v -<br>⊮ ★)                                                                                                    |
| ne IAS Viye for Learners X § 545° Drive<br>C # v4e051.vfe.sas.com/SASDrive/                                                                                                    | x 🖬 Association Rules - ICC42541 - x   +                          | 545 <sup>4</sup> Drive - State and Collaborate                                                                                                    |                                    | -                                                                                                    | Search                                                                                                    | - v<br>କ୍ଷ<br>• ହେମ୍ବ •                                                                                                    |
| sta 583 Vije for Leanen X S 543 * Drve<br>C # v4e051 v4e sac.com/SADDrve/<br>SAS Videos<br>saS Videos<br>com Popera Pepera Data Report Bal                                                                                                    | x 🖬 Association Rules - ITC42541 - x   +                          | 565* Dree - Shee and Calabores                                                                                                    |                                    |                                                                                                    | Search                                                                                                    | ບ =<br>ເຊົ∳<br>• ມີ] ົ ີ ໄ s Que                                                                                                    |
| sAS Videos<br>SAS Videos<br>SAS Videos<br>SAS Videos<br>SAS Videos<br>Corr Poperts Prepare Data Reports Buil                                                                                                    | x Association Rules - ITC42541 - x +                              | 545° Dine - Sher and Culdowe<br>bud Custon Grapta                                                                                                    |                                    |                                                                                                    | Search                                                                                                    | v –<br>@*.<br>• ₽] ≎ ୯   x Quie                                                                                                    |
| sk 583 Vije for Leanen × \$ 5 543 * Dive                                                                                                    | x Association Rules - ITC642541 - x +                             | 555* Drev - Sheve and Catebornes<br>build Cattorn Graphs<br>Date Created                                                                                                    | † Cr                               | Date Modified                                                                                                    | Search<br>80 100 C                                                                                                    | v =<br>@ ★]<br>. ♪ ♪ ♡ ♡   x Que<br>Select an item to use its information.                                                                                                    |
| se 353 Vije for Leanen × \$ 5 357 Drve                                                                                                    | x Association Rules – ITCASSA1 - x +                              | 505* Dive - Sheve and Collaborate build Custom Grapts           Date Created         Option 210:000 PM                                                                                                    | † Cr<br>Me                         | Date Modified<br>03/08/21 03:0                                                                                                    | Search                                                                                                    | ・ 戸 つ に no see its information.                                                                                                    |
| se 585Vys for Learent X \$ 545° Dive<br>C # v4e351.4x.aa.com/SADDrin/<br>v4e351.4x.aa.com/SADDrin/<br>SA5 Videos<br>scort: Pojets: Pepere Data: Report: Buil<br>V<br>V<br>Ay Parontes<br>Ay Folder<br>HAC Content:<br>Javed                                                                                                    | x Association Rules – ICC42541 - x +                              | SIGT Dive - Shere and Calibbones build Custom Graphs           Build Custom Graphs           Date Created           0.000/21 05:00 FM           0.000/21 05:00 FM           0.000/21 10:10 AM                                                                                                    | † Cr<br>Me<br>Me                   | Date Modified<br>03/08/21 03:0<br>04/27/21 10:1                                                                                                    | Search                                                                                                    | ・ 戸 つ に n Cure<br>Select an item to see its information.                                                                                                    |
| As 583 Vije for Learent X \$ 535 Dove<br>C # v4e051 v4e sas.com/SASDriv/<br>SAS Videos<br>SAS Videos<br>exert Popers Peper Data Report Buil<br>V<br>Ay Parontes<br>by Folder<br>AS Content<br>hared<br>Report Bit                                                                                                    | x Ausseletion Rules – 112642541 - x +                             | SAX* Drive : Shere and Calibborne           build Coston Graphs           Date Created           03/06/21 00:00 FM           04/27/21 10:10 AM           02/99/22 04:17 FM                                                                                                    | † <b>Cr</b><br>Me<br>Me            | Date Modified<br>03/06/21 03/0<br>04/27/21 101<br>02/09/22 041                                                                                                    | Search<br>Search<br>Mon<br>Me<br>Me<br>Me                                                                                                    | <ul> <li>✓ -</li> <li>B &amp;</li> <li>• D ⊂ </li> <li>R Gue</li> </ul>                                                                                                    |
| st 583 Vije for Leanen × \$ 5 454 ° Dive                                                                                                    | x Ansection Rules - RC42511 - x 4                                 | Stof* Draw - Sheer and California           build Coston Graphs           Date Created           0.500/21 00:00 PM           0.427/21 10:10 AM           0.427/21 10:10 AM           0.427/21 10:10 AM           0.427/21 10:10 AM           0.427/21 10:10 AM           0.427/21 10:10 AM           0.427/21 10:10 AM           0.427/21 10:10 AM                                                                                                    | 1 Cr<br>Me<br>Me                   | Date Modified<br>03/08/21 03.0<br>04/27/21 161.1<br>02/09/22 04.2<br>02/09/22 04.2                                                                                                    | Search                                                                                                    | ・ 戸 穴   A Quid<br>・ 戸 穴   A Quid                                                                                                    |
| se 353 Vije for Leaner × \$ 5 357 Dive<br>* vielo 51 vie saac com/SADDrive/<br>* vielo 51 vie saac com/SADDrive/<br>* vielo 51 vie saac com/SADDrive/<br>* vielo 51 vie saac com/SADDrive/<br>* vielo 51 vie saac com/SADDrive/<br>* vielo 51 vie saac com/SADDrive/<br>* vielo 51 vie saac com/SADDrive/<br>* vielo 51 vie saac com/SADDrive/<br>* vielo 51 vie saac com/SADDrive/<br>* vielo 51 vie saac com/SADDrive/<br>* vie saac com/SADDrive/<br>* vie saac com/SADDrive                                                                                                    | x Association Rules - ITCASSA1 - x +                              | SAS* Drive - Sheve and Caliborate           build Custom Graphs           Disto Granted           03/06/21 00:00 FM           04/20/21 10:10 AM           02/09/22 04:17 FM           02/09/22 04:17 FM           0           0                                                                                                    | † Cr<br>Me<br>Me                   | Date Modified<br>036621 030<br>020922 041<br>020922 041<br>020922 042<br>01/0422 093                                                                                                    | Search<br>Mo<br>Me<br>Me<br>Me<br>Me<br>Me                                                                                                    | ・ 戸 : A Que<br>・ 戸 : C : A Que<br>Select an item to see its information.                                                                                                    |
| se 585 Vije for Leanen X \$ 545 Pove<br>C # v4e051 vfe.sas.com/SADPrin/<br>SAS Videos<br>scere: Pojecs: Pepere Data Report: Buil<br>V<br>V<br>ty Farontes<br>ty Folder<br>HAC Content<br>hared<br>lecycle Bin                                                                                                    | x Assessment Rules – RC463541 - x +                               | Date Created           0x00/21 00:00 TM           0x00/21 00:00 TM           0x00/21 00:00 TM           0x00/21 00:00 TM           0x00/22 00:00 TM           0x00/22 00:00 TM           0x00/22 00:00 TM           0x00/22 00:00 TM           0x00/22 00:00 TM           0x00/22 00:00 TM           0x00/22 00:00 TM           0x00/22 00:00 TM           0x00/22 00:00 TM           0x00/22 00:00 TM           0x00/22 00:00 TM                                                                                                    | † Cr<br>Me<br>Me<br>Me             | Date Modified<br>0x9621 030<br>0427/21 101<br>029922 041<br>01/2422 093<br>01/2422 093                                                                                                    | Search                                                                                                    | ・ 戸 つ (*) 名 Que                                                                                                    |
| Ins 5825 Vije for Learner X \$ 5.542 * Duve<br>C * v4e051 v4e sax.com/SASDrive/<br>SA5 Vdeos<br>sax Popers Poper Data Report Buil<br>V<br>V<br>V Favorites<br>ty Folder<br>Had Content<br>Dared<br>Lecycle Bin                                                                                                    | x Aussection Rules - IIC645541 - x +                              | Date Cattorn Graphe           bild Cattorn Graphe           Date Created           0,000/21 00:00 PM           0,000/21 20:00 PM           0,000/22 00:17 PM           -           -           0,119/22 07:45 PM           -           -           -           -           -           -           -           -           -           -           -           -           -           -           -           -           -           -           -           -           -           -           -           -           -           -           -           -           -           -           -           -           -           -           -           -           -           -           -           -           -           -     <                                                                                                    | 1 Cr<br>Me<br>Me<br>Me<br>Me       | Date Modified<br>03/06/21 03:0<br>04/27/21 10:1<br>02/09/22 04:2<br>01/24/22 09:3<br>01/24/22 09:3<br>01/24/22 09:3<br>01/24/22 09:3                                                                                                    | Search                                                                                                    | <ul> <li>✓ -</li> <li>Ø ŵ</li> <li>• Ø ♡ ○   ≈ Que</li> <li>Select an item to see its information.</li> </ul>                                                                                                    |
| se 363 Vije for Leanen × \$ 5 454 ° Dove                                                                                                    | x Aussection Rules - RC45511 - x 4                                | Stot* Drev - Sheve and California           build Coston Graphs           Data Created           0.500-21 05:00 PM           0.427/21 10:10 AM           0.427/21 10:10 AM           0.427/21 10:10 AM           0.427/21 10:10 AM           0.427/21 10:10 AM           0.427/21 10:10 AM           0.417/21 AM           0.417/21 AM           0.417/21 AM           0.417/21 AM           0.417/21 AM           0.417/21 AM           0.419/22 BPA5 PM           .           .           .           .           .           .           .           .           .           .           .           .           .           .           .           .           .           .           .           .           .           .           .           .           .           .           .           .           .           . </td <td>1 Cr<br/>Me<br/>Me<br/>Me<br/>Me</td> <td>Date Modified<br/>03/08/21 03/0<br/>04/2721 161<br/>02/09/22 04/2<br/>01/4/22 04/3<br/>01/20/22 04/2<br/>01/9/22 27/2<br/>01/9/22 27/2</td> <td>Search Search Solution Mon Mon Mon Mon Mon Mon Mon Mon Mon M</td> <td>・ 戸 つ に n fam to see its information</td> | 1 Cr<br>Me<br>Me<br>Me<br>Me       | Date Modified<br>03/08/21 03/0<br>04/2721 161<br>02/09/22 04/2<br>01/4/22 04/3<br>01/20/22 04/2<br>01/9/22 27/2<br>01/9/22 27/2                                                                                                    | Search Search Solution Mon Mon Mon Mon Mon Mon Mon Mon Mon M                                                                                                    | ・ 戸 つ に n fam to see its information                                                                                                    |
| Ins 383 Vilys for Learner X \$ 5.85 P Dive                                                                                                    | x Aussection Rules - IIC64551 - x 4                               | Stot* Drev - Sheve and Caldocence           build Custom Graphs           build Custom Graphs           D3/06/21 00:00 FM           03/06/21 00:00 FM           04/27/21 10:10 AM           02/09/22 04:17 FM           -           01/19/22 07:45 FM           -           01/19/22 07:45 FM           -           -           -           -           -           -           -           -           -           -           -           -           -           -           -           -           -           -           -           -           -           -           -           -           -           -           -           -           -           -           -           -           -           -           -           -           -           -           <                                                                                                    | † Cr<br>Me<br>Me<br>Me<br>Me       | Date Modified<br>036621 036<br>042721 101<br>020922 041<br>01/422 093<br>01/2422 093<br>01/2422 093<br>01/2422 093<br>01/2422 093<br>01/2422 093<br>01/2422 093<br>01/2422 093                                                                                                    | Search           88         C           Ma            Ma            Ma            Ma            Ma            Ma            Ma            Ma            Ma            Ma            Ma            Ma            Ma            Ma            Ma            Ma            Ma            Ma | <ul> <li>P ★</li> <li>P &gt; (*) ★ Que</li> <li>Select an item to see its information.</li> </ul>                                                                                                    |
| es 585 Viys for Leaner × \$ 5 454 Dree<br>C * v4e051 v6xaa.com/SADDre/<br>SAS Videos<br>Access Projects Propers Data Reports Buil<br>V<br>dy Faronites<br>45 Golder<br>Dated<br>Tandel<br>Sas Contents<br>Dated<br>Sas Contents<br>Dated<br>Dated<br>Dated<br>Dated<br>Dated<br>Dated<br>Dated<br>Dated<br>Dated<br>Dated<br>Dated<br>Dated<br>Dated<br>Dated<br>Dated<br>Dated<br>Dated<br>Dated<br>Dated<br>Dated<br>Dated<br>Dated<br>Dated<br>Dated<br>Dated<br>Dated<br>Dat | x Ansection Rive - ICC4201 - x 4                                  | Date Created           0x0002105x0 PM           0x0002105x0 PM           0x0002105x0 PM           0x0002105x0 PM           0x109220431 PM           0           01190220745 PM           -           -           -           -           -           -           -           -           -           -           -           -           -           -           -           -           -           -           -           -           -           -           -           -           -           -           -           -           -           -           -           -           -           -           -           -           -           -           -           -           -           -           -                                                                                                    | 1 Cr<br>Me<br>Me<br>Me<br>Me       | Date Modified           0.062100.000           0.0702100.000           0.0702100.000           0.07022041.000           0.07022041.000           0.07022041.000           0.07022041.000           0.07022041.000           0.07022042.000           0.07022042.000           0.07022042.000           0.07022042.000           0.07022041.000           0.07022041.000           0.07022041.000           0.07022041.000           0.07022041.000           0.07022041.000           0.07022041.000           0.07022041.000           0.07022041.000           0.07022041.000           0.07022041.000           0.07022041.000           0.07022041.000           0.07022041.000           0.07022041.000           0.07022041.000           0.070422040.000           0.070422040.000           0.070422040.000           0.070422040.000           0.070422040.000           0.070422040.000           0.070422040.000           0.070422040.000           0.070422040.000           0.070422040.0000           0.070422040.0000 </td <td>Search</td> <td>e ἀ<br/>ε ἀ<br/>ε μ<br/>select an item to see its information.</td> | Search                                                                                                    | e ἀ<br>ε ἀ<br>ε μ<br>select an item to see its information.                                                                                                    |
| Ins 5825 Vije for Learner X S 542 Pove<br>C  i v4c951 v4c sax.com/SADDrev/<br>SA5 Videos<br>sax Popers Poper Data Report Bull<br>V<br>V<br>V Paroites<br>ty Polotes<br>Hardd<br>Paroites<br>Paper Bin                                                                                                    | x Aussection Rules - RC42541 - x 4                                | Date Created           bild Cotton Graphs           Date Created           0.000/21 00:00 PM           04/27/21 10:10 AM           02/02/22 00:17 PM           -           0           0/19/22 07:45 PM           -           0           0.19/92 07:45 PM           -           -           0           0           0           0           0           -           -           -           -           -           -           -           -           -           -           -           -           -           -           -           -           -           -           -           -           -           -           -           -           -           -           -           -           -           -           -           -                                                                                                    | 1 Cr<br>Me<br>Me<br>Me<br>Me       | Date Modified           0.308210.0           0.4272110           0.2472110           0.1742204           0.1742204           0.1742204           0.1742204           0.1742204           0.1742204           0.1742204           0.1742204           0.1742204           0.1742204           0.1742204           0.1742204           0.1742204           0.1742204           0.1742204           0.1742204           0.1742204           0.1742204           0.1742204           0.1742204           0.1742204           0.1742204           0.1742204           0.1742204           0.1742204           0.1742204           0.1742204           0.1742204           0.1742204           0.1742204           0.1742204           0.1742204           0.1742204           0.1742204           0.1742204           0.1742204           0.1744           0.1744                                                                                                    | Search                                                                                                    | <ul> <li>↓ →</li> <li>↓ →</li></ul> |
| se 353 Vije for Leanen × \$ 5 454 ° Dove                                                                                                    | x Auscritton Files - ITC42511 - x 4                               | Date Control           Date Control           00506/21 00:00 PM           00206/21 00:00 PM           0020022 06:17 PM           0           01/19/22 07:45 PM           0           0           0           0           0           0           0           0           0           0           0           0           0           0           0           0           0           0           0           0           0           0           0           0           0           0           0           0           0           0           0           0           0           0           0           0           0           0           0           0           0           0           0           0      0     <                                                                                                    | 1 Cr<br>Ma<br>Me<br>Me<br>Me<br>Ma | Date Modified           030621 030           0427021 101           020922 041           01/0422 042           01/0422 043           01/0422 043           01/0422 073           01/0422 073           01/0422 073           01/0422 073           01/0422 073           01/0422 073           01/0422 073           01/0422 073           01/0422 073           01/0422 073           01/0422 073           01/0422 073           01/0422 073           01/0422 073           01/0422 073           01/0422 073           01/0422 073           01/0422 073           01/0422 073           01/0422 073           01/0422 073           01/0422 073           01/0422 073           01/0422 073           01/0422 073           01/0422 073           01/0422 073           01/0422 073           01/0422 073           01/0422 073           01/0422 073           01/0422 073           01/0422 073 <t< td=""><td>Search  Search  Mon Mon Mon Mon Mon Mon Mon Mon Mon Mo</td><td>・ 戸 つ に A Cuic<br/>・ 戸 つ (*) A Cuic</td></t<>                                                                                                   | Search  Search  Mon Mon Mon Mon Mon Mon Mon Mon Mon Mo                                                                                                    | ・ 戸 つ に A Cuic<br>・ 戸 つ (*) A Cuic                                                                                                    |
| se 353 Vije for Leaner × \$ 5 454 Dree                                                                                                    | x Aussention Files – ICC42541 - x 4                               | Stot* Diver - Shere and Caliborate           build Custom Grapts:           Build Custom Grapts:           D306/21 05:00 PM           0306/21 05:00 PM           04/27/21 10:10 AM           0205/22 06:17 PM           01/19/22 07:45 PM           01/19/22 07:45 PM           0           0           0           0           0           0           0           0           0           0           0           0           0           0           0           0           0           0           0           0           0           0           0           0           0           0           0           0           0           0           0           0           0           0           0           0           0           0           0           0           <                                                                                                    | † Cr<br>Me<br>Me<br>Me<br>Me       | Date Modified           0x0621 010           0x2721 101           0x2722 101           0x1722 0241           0x1722 0241           0x1722 0241           0x1722 0241           0x1722 0241           0x1722 0241           0x1722 0241           0x1722 0241           0x1722 0241           0x1722 0241           0x1722 0241           0x1722 0241           0x1692 0273           0x1692 0273                                                                                                    | Search                                                                                                    | <ul> <li>P ★</li> <li>P (*) ★ Que</li> <li>Select an term to see its information.</li> </ul>                                                                                                    |
| se 582 Vije for Leaner X \$ \$ 542 Pove<br>C # v4e051 v4e sac com/SADDrov/<br>SAS V4ees<br>seer: Pojects Peper Data Rejon: Buil<br>V<br>AS Content<br>Daned<br>Regrote Bin                                                                                                    | x Aussection River - IC64551 - x 4                                | Date Cattorne of Catabores           build Cattorn Erspite:           Date Created           00/00/21 00:00 PM           00/00/22 00:17 PM           0           0/19/022 00:14 PM           0           0           0           0           0           0           0           0           0           0           0           0           0           0           0           0           0           0           0           0           0           0           0           0           0           0           0           0           0           0           0           0           0           0           0           0           0           0           0           0           0           0           0           0                                                                                                    | 1 Cr<br>Me<br>Me<br>Me<br>Me       | Date Modified<br>Dotogram (1997)<br>000021030.<br>042721101.<br>0209022041.<br>010422093.<br>010422093.<br>010422093.<br>0104022042.<br>0104022093.<br>0104022093.<br>0104022093.<br>0104022093.<br>0104022093.<br>0104022124.<br>0104022124.<br>0104022124.                                                                                                    | Search                                                                                                    | € ↔<br>Select an item to see its information.                                                                                                    |
| se 582 Vije for Leaner × \$ 542 * Dove                                                                                                    | x Ausciston Fulke - ITCASSA1 - x 4                                | Date Created           0x00/21000 PM           04/27/211010 AM           02/02/21000 PM           04/27/211010 AM           02/02/2002 Se17 PM           0           0           0           0           0           0           0           0           0           0           0           0           0           0           0           0           0           0           0           0           0           0           0           0           0           0           0           0           0           0           0           0           0           0           0           0           0           0           0           0           0           0           0           0           0           0 <td>1 Cr<br/>Me<br/>Me<br/>Me<br/>Me<br/>Me</td> <td>Date Modified<br/>030621 030<br/>042721 101<br/>0209022 042<br/>010422 043<br/>010422 043<br/>010622 073<br/>010622 073<br/>010622 073<br/>010622 073<br/>010622 073<br/>010622 073<br/>010622 103<br/>010622 103<br/>010622 103</td> <td>Search  Search  Mo Mo Mo Mo Mo Mo Mo Mo Mo Mo Mo Mo Mo</td> <td>・ 戸 つ に A Guid</td>                                            | 1 Cr<br>Me<br>Me<br>Me<br>Me<br>Me | Date Modified<br>030621 030<br>042721 101<br>0209022 042<br>010422 043<br>010422 043<br>010622 073<br>010622 073<br>010622 073<br>010622 073<br>010622 073<br>010622 073<br>010622 103<br>010622 103<br>010622 103                                                                                                    | Search  Search  Mo Mo Mo Mo Mo Mo Mo Mo Mo Mo Mo Mo Mo                                                                                                    | ・ 戸 つ に A Guid                                                                                                    |

| * · · · · · · · · · · · · · · · · · · ·                                                                                                    |                                            |                                                                                                    | AS® Drive - Share and Collaborate                                                            |                                                                                                    |                                                                  |                                                                                      |         |                                                                                      |
|----------------------------------------------------------------------------------------------------|--------------------------------------------|----------------------------------------------------------------------------------------------------|----------------------------------------------------------------------------------------------|----------------------------------------------------------------------------------------------------|------------------------------------------------------------------|--------------------------------------------------------------------------------------|---------|--------------------------------------------------------------------------------------|
| IALYTICS LIFE CYCLE                                                                                                    |                                            |                                                                                                    |                                                                                              |                                                                                                    |                                                                  |                                                                                      | Casarda |                                                                                      |
| Manage Data                                                                                                    |                                            |                                                                                                    |                                                                                              |                                                                                                    |                                                                  |                                                                                      |         |                                                                                      |
| Prepare Data                                                                                                    |                                            |                                                                                                    |                                                                                              |                                                                                                    |                                                                  |                                                                                      |         |                                                                                      |
| Explore and visualize Build Models                                                                                                    |                                            |                                                                                                    |                                                                                              |                                                                                                    |                                                                  |                                                                                      |         |                                                                                      |
| Manage Models                                                                                                    |                                            |                                                                                                    |                                                                                              |                                                                                                    |                                                                  |                                                                                      |         |                                                                                      |
| Build Decisions                                                                                                    |                                            |                                                                                                    |                                                                                              |                                                                                                    |                                                                  |                                                                                      |         |                                                                                      |
| Share and Collaborate                                                                                                    |                                            |                                                                                                    |                                                                                              |                                                                                                    |                                                                  |                                                                                      |         |                                                                                      |
| Develop SAS Code Reports Bo                                                                                                    | ild Models Manage Models Build Decisions D | levelop SAS Code Build Custom                                                                                                    | Graphs                                                                                       |                                                                                                    |                                                                  |                                                                                      |         |                                                                                      |
| MINISTRATION                                                                                                    | My Folder                                  |                                                                                                    |                                                                                              |                                                                                                    |                                                                  |                                                                                      | 88 😑 🗈  |                                                                                      |
| Build Custom Graphs                                                                                                    |                                            |                                                                                                    | Due Control                                                                                  |                                                                                                    |                                                                  | Description of the d                                                                 |         |                                                                                      |
| Explore Lineage                                                                                                    | Name                                       |                                                                                                    | Date Created                                                                                 |                                                                                                    | Cr                                                               | Date Modified                                                                        | Mo      |                                                                                      |
| Manage Environment                                                                                                    |                                            |                                                                                                    |                                                                                              |                                                                                                    | Ma                                                               |                                                                                      | Ma      |                                                                                      |
| manage worknows                                                                                                    | i iny shippets                             |                                                                                                    |                                                                                              |                                                                                                    | inte<br>14                                                       |                                                                                      | Note .  |                                                                                      |
|                                                                                                    |                                            |                                                                                                    |                                                                                              |                                                                                                    | ivie                                                             |                                                                                      | ivie    |                                                                                      |
|                                                                                                    |                                            |                                                                                                    |                                                                                              |                                                                                                    |                                                                  |                                                                                      | 100     |                                                                                      |
|                                                                                                    |                                            |                                                                                                    |                                                                                              |                                                                                                    |                                                                  |                                                                                      | 100     |                                                                                      |
|                                                                                                    |                                            |                                                                                                    |                                                                                              |                                                                                                    |                                                                  |                                                                                      | inte .  |                                                                                      |
|                                                                                                    | Kisk Protiling                             |                                                                                                    |                                                                                              |                                                                                                    | nie                                                              |                                                                                      |         |                                                                                      |
|                                                                                                    | Risk Segmentatio                           |                                                                                                    |                                                                                              |                                                                                                    |                                                                  |                                                                                      | 1/10    | •                                                                                    |
|                                                                                                    | U (% Fraud_Final                           |                                                                                                    |                                                                                              |                                                                                                    |                                                                  |                                                                                      | Me      |                                                                                      |
|                                                                                                    | L Up Fraud                                 |                                                                                                    |                                                                                              |                                                                                                    |                                                                  |                                                                                      |         |                                                                                      |
|                                                                                                    | B Risk_Segmentation                        | on_Final                                                                                                    |                                                                                              |                                                                                                    |                                                                  |                                                                                      | Me      |                                                                                      |
|                                                                                                    |                                            |                                                                                                    |                                                                                              |                                                                                                    |                                                                  |                                                                                      | Me      |                                                                                      |
|                                                                                                    | 15 risk_segmentatio                        |                                                                                                    |                                                                                              |                                                                                                    |                                                                  |                                                                                      | Me      |                                                                                      |
|                                                                                                    | 15 995                                     |                                                                                                    |                                                                                              |                                                                                                    |                                                                  |                                                                                      | Me      |                                                                                      |
|                                                                                                    | E RFM_Analysis_Pro                         |                                                                                                    |                                                                                              |                                                                                                    |                                                                  |                                                                                      | Me      |                                                                                      |
|                                                                                                    | RFM_Analysis_Vis                           | sualization                                                                                                    |                                                                                              |                                                                                                    | Me                                                               |                                                                                      | Me      |                                                                                      |
|                                                                                                    | RFM_Analysis                               |                                                                                                    |                                                                                              |                                                                                                    |                                                                  |                                                                                      | Me      |                                                                                      |
| gmail - Google Search x S SAS® Studio<br>→ C iii v4e031.vfe.sas.com/SASStudioV/                                                                                                    | × +                                        |                                                                                                    |                                                                                              |                                                                                                    |                                                                  |                                                                                      |         | v -<br>论 会 <b>第</b>                                                                  |
| gmail - Google Search X S SAS® Studio<br>→ C                                                                                                    | × +                                        |                                                                                                    | SAS® Studio - Develop SAS Code                                                               |                                                                                                    |                                                                  |                                                                                      |         | - V<br>방 ☆ 원                                                                         |
| gmail-Google Search x § SAS® Studio<br>→ C i i v4e031.vfe.sas.com/SASStudioV/<br>w Options View COpen @SaveAll                                                                                                    | × +                                        | 2                                                                                                    | SAS† Studio - Develop SAS Code                                                               |                                                                                                    |                                                                  |                                                                                      |         | - ~<br>말 ☆ 입<br>Q                                                                    |
| g gmal- Google Search x § 545 * Soulio<br>→ C a v4e031.vfe.sas.com/SASStudioV/<br>w Options View © Open @Save All<br>Libraries                                                                                                    | <b>×</b> +                                 | (3, Start Page x +                                                                                                    | SAS* Studio - Develop SAS Code                                                               |                                                                                                    |                                                                  |                                                                                      |         | ¥ -<br>ይ ድ 3<br>ር                                                                    |
| gmail-0copie Sameh         x         \$ 5431 5 tudo           →         C         iii v4e031.vfe.sas.com/SASStudoV/           w         Options         View         C Open         @ Save All           Libraries         Libraries         Libraries         Libraries         Libraries                                                                                                    | × +<br>«                                   | (§ Start Page × +                                                                                                    | 545* Studio - Develop SAS Code                                                               |                                                                                                    |                                                                  |                                                                                      |         | ू –<br>हि के <b>अ</b><br>व                                                           |
| gmail-0cogie Samoh         x         \$ 5431 thudo           →         C         B         v4e031.s/et.sas.com/SASStudioV/           w         Options         View         C)Open         @ Save.All           Lbbraires         C         Image: Compare Samohana         C         Save.All           -         -         -         -         -         -         -           -         -         -         -         -         -         -         -         -         -         -         -         -         -         -         -         -         -         -         -         -         -         -         -         -         -         -         -         -         -         -         -         -         -         -         -         -         -         -         -         -         -         -         -         -         -         -         -         -         -         -         -         -         -         -         -         -         -         -         -         -         -         -         -         -         -         -         -         -         -         -         - <td>* +<br/></td> <td>() Start Page × +<br/>GET STARTED</td> <td>SAS® Studio - Develop SAS Code</td> <td></td> <td></td> <td></td> <td></td> <td>- ۷<br/>۵ غ ع</td>                                                                                                    | * +<br>                                    | () Start Page × +<br>GET STARTED                                                                                                    | SAS® Studio - Develop SAS Code                                                               |                                                                                                    |                                                                  |                                                                                      |         | - ۷<br>۵ غ ع                                                                         |
| gmail-Coople feach ¥ \$ 5.05 touto<br>→ C # v40201.r/staaccom/FASDudoW/<br>v Options View Dopen @SaveAll<br>Libraries<br>C = 0 = =<br>- © Libraries<br>- @ Jubaris                                                                                                    | × +                                        | (), Sant Page × +<br>GET STARTED<br>@New SAS Program                                                                                                    | 545° Studio - Develop 545 Code                                                               |                                                                                                    |                                                                  |                                                                                      |         | v -<br>⊮ Ar 3<br>o                                                                   |
| gmail-Coople Senth X \$ 5.05 Studie<br>→ C # v4e021546saccom/5453ude0V/<br>v Options Vew COpian @SareAll<br>Libraries<br>+@ MAPS<br>+@ MAPSGR<br>+@ MAPSGR                                                                                                    | * +<br>«                                   | (), Sant Page × +<br>GET STARTED<br>@New SAS Program<br>>New import                                                                                                    | 540° Suda - Develop 545 Code                                                                 | Welcome to                                                                                                    |                                                                  |                                                                                      |         | ∨ -<br>එ එ Ĵ<br>o                                                                    |
| pred-Coople Sent. × \$ 5.05 % bude<br>→ C # v4d31.46xsaccem/5430.460W/<br>v Options View DOpen @Save.Al<br>Libraries<br>D =      <br>+ @ Libraries<br>+ @ MAPS<br>+ @ MAPSOFK<br>+ @ SAVELP                                                                                                    | x +<br>                                    | (§ Sant Page × ) +<br>GET STARTED<br>@Here SAS Program<br>'≫Here Import<br>@Here Guery                                                                                                    | 5AC* Studio - Develop 5AS Code                                                               | Welcome to<br>SAS STUD                                                                                                    | ΡIΟ                                                              |                                                                                      |         | - ۷<br>اه څي<br>۵                                                                    |
| gmail: Geogle Semith X ≤ 5,53 % Bude<br>→ C + velop31.steasaccem/SASbudeW/<br>/ Options Vew Dopen @Save All<br>Libraries<br>+ B Libraries<br>+ B MAPS<br>+ B MAPSSK<br>+ B MAPSSK<br>+ B SASPEL<br>+ B SASPEL<br>+ B SASPEL<br>+ B SASPEL<br>+ B SASPEL                                                                                                    | × +                                        | (), Sant Page × +<br>OET STARTED<br>@New SAS Program<br>"S) New Courry<br>@ New Courry                                                                                                    | 565* Sudg - Divelop 565 Code                                                                 | Welcome to<br>SAS STUD<br>Develop Sid program                                                                                                    | PIO<br>In a rich pro                                             | systeming environment.                                                               |         | v -<br>⊮ ☆ \$                                                                        |
| gmail-Coople Seach X \$ 5.053 Studie<br>→ C * # v4e031.stesaccom/5453tudieV/<br>v Options Vew COpin @SaveAll<br>Libraries<br>+ @ MAPSSAS<br>+ @ MAPSSAS<br>+ @ SAURER<br>+ @ WORK                                                                                                    | × +                                        | (§ Sant Page × +<br>GET STARTED<br>@New SAS Program<br>%New Import<br>@New Cuery<br>₩ Explore new fet                                                                                                    | 555° Sudo - Develop SAS Cole                                                                 | Welcome to<br>SAS STUD<br>Develop 540 programs                                                                                                    | PIO<br>In a rich pre                                             | ogramming environment.                                                               |         | ਂ –<br>ਇੰਕੇ ਡੈਂ<br>ਕ                                                                 |
| prel-Gogie tenth ≥ \$ 513 fude<br>Cogie tenth ≥ \$ 105 fude<br>Cogie tenth<br>Cogie tenth                                                 | × +                                        | (3, Sant Page × +<br>GET STARTED<br>@New SAS Program<br>%New Deny<br>Mew Deny<br>May Explore new fee<br>LEARN                                                                                                    | 565* Studio - Dewelop 565 Code<br>atures in SAS Studio                                       | Welcome to<br><b>SAS STUD</b><br>Develop 540 programs<br>Task                                                                                                    | 210<br>In a rich pre                                             | syranming environment.                                                               |         | - پ<br>لا بې تي<br>۵                                                                 |
| gradi-Coople tenth X \$ 5.05% bude<br>→ C + vectors Vecv Doen 55 sec Al<br>Libraries<br>D = D = D<br>D = D = D = D<br>D = D = D<br>D = D = D = D<br>D = D = D = D<br>D = D = D = D<br>D = D = D = D<br>D = D = D = D<br>D = D = D = D<br>D = D = D = D<br>D = D = D = D<br>D = D = D = D<br>D = D = D = D<br>D = D = D = D<br>D = D = D = D = D<br>D = D = D = D = D<br>D = D = D = D = D<br>D = D = D = D = D<br>D = D = D = D = D = D<br>D = D = D = D = D = D = D = D = D = D =                                                                                                    | × +                                        | (k, Sant Page × +<br>GET STARTED<br>@New SAS Program<br>∑New Import<br>@New Query<br>Mar Explore new fee<br>Leann SAS Studio - vide                                                                                                    | SAC+ Souds - Develop SAS Code<br>atures in SAS Studio                                        | Welcome to<br><b>SAS STUD</b><br>Develop B40 pergenes<br><b>Test</b><br>Anajos das and creat                                                                                                    | PIO<br>n a rich pro                                              | ogramming environment.                                                               |         | ਂ -<br>2 ਦੇ ਸੈ<br>ਕ                                                                  |
| gmail-Couple Seath X \$ 5.05 8 bude<br>→ C * 440201.46xaaccom/345budeV/<br>V Options Vew COpan @SaveAll<br>Libraries<br>* @ MuASSAS<br>* @ MuASSAS<br>* @ MuASSAS<br>* @ MuASSAS<br>* @ SASUER<br>* @ WORK                                                                                                    | × +                                        | (§ Sant Page × +<br>GET STATTED<br>© New SAS Program<br>≥ New Sas Program<br>≥ New Cuery<br>MW Explore new fet<br>Learn SAS Studio - vide                                                                                                    | 555* Suda - Develop SAS Code<br>stores in SAS Studio                                         | Welcome to<br><b>SAS STUD</b><br>Drivetop BAC programs<br>Task<br>Analyse data and crease<br>Data Access                                                                                                    | PIO<br>In a rich pro                                             | agramming environment,<br>point-and-click interfaces                                 |         | ∨ –<br>එය ්                                                                          |
| pred-Coople tenh × \$ \$10% bude<br>→ C # vet031.46 saccem/ACtoutoW/<br>v Options View Dopen @Save.Al<br>Libraries<br>+ @ MAPS<br>+ @ MAPSOR<br>+ @ MAPSOR<br>+ @ SAUCER<br>+ @ WORK                                                                                                    | × +                                        | (3, Sant Page × ) +<br>GET STARTED<br>@New SAS Program<br>@New Duery<br>@New Duery<br>May Explore new fei<br>LEARN<br>Learn SAS Studio - vide<br>Learn SAS programmin                                                                                                    | 245° Studio - Develop SAS Code<br>atures in SAS Studio<br>eos, tutorials, and training<br>19 | Welcome to<br>SAS STUD<br>Develop SAS programs<br>Tast<br>Analysis data and crease<br>Import and access data                                                                                                    | PIO<br>In a rich pro                                             | agramming environment.                                                               |         | - ب<br>ف ف<br>م                                                                      |
| gradi-Coople Senth X \$ 5.05 9 bude<br>→ C + 4 vectors transaction; ASStudioW/<br>V Options Vew D Option @Save All<br>Libraries<br>+ 30 Libraries<br>+ 30 MAPSGR<br>+ 30 MAPSGR<br>+ 30 MAPSGR<br>+ 30 MAPSGR<br>+ 30 MAPSGR<br>+ 30 MAPSGR<br>+ 30 MAPSGR<br>+ 30 MAPSGR<br>+ 30 MAPSGR                                                                                                    | × +                                        | (k, Sant Page ★ +<br>GET STARTED<br>@New SAS Program<br>>New Import<br>00 New Query<br>May Explore new fea<br>Learn SAS Studio - vide<br>Learn SAS Studio - vide<br>Learn SAS programmin<br>STAY CONNECTED                                                                             | SAC+ Souds - Develop SAS Code<br>atures in SAS Studio<br>vos. tutorials, and training<br>rg  | Welcome to<br>SAS STUDD<br>Develop 543 programs<br>Task<br>Analyse das and create<br>Sas Arcess<br>Import and access das<br>Das Arganetico                                                                                                    | NO<br>reports via<br>seemilessly.                                | ugaanning environment.                                                               |         |                                                                                      |
| grani Coopie feach ¥ \$ 5.05 toda<br>→ C + vetoti Interaction / ASStudie///<br>v Options Vew Dopen @Save All<br>Libraries<br>+ @ MAPS<br>+ @ MAPSGR<br>+ @ Source<br>+ @ Source<br>+ @ Works<br>+ @ Works<br>+ @ Works                                                                                                    | × +                                        | (k, Sont Page × +<br>GET STARTED<br>@Have SAS Program<br>≥) New Import<br>@New Query<br>www. Explore new fee<br>LEARN<br>Learn SAS Studio - vide<br>LEARN<br>Learn SAS Studio - vide<br>LEARN<br>Learn SAS regrammin<br>Join the community                                             | ALLY Sauda - Develop SAC Code<br>atures in SAS Studio<br>Nos, futorials, and training<br>19  | Welcome to<br><b>SAS STUD</b><br>Develop SAD programs<br>Tata<br>Masjane data and create<br>Department of access datas<br>Import and access datas<br>Jain, filter, test, and test                                                                                                    | 10<br>in a rich pro-                                             | ugamming environment                                                                 |         | 2 - 2<br>2 - 2<br>2<br>2<br>2<br>2<br>2<br>2<br>2<br>2<br>2<br>2<br>2<br>2<br>2<br>2 |
| pred-Completionsh x \$ \$1048 bude<br>→ C # 44031346sascem/5A03udew//<br>V Options View Dopen @Save.All<br>Libraries<br>→ B Libraries<br>→ B MAPS<br>→ B MAPSSPK<br>→ B MAPSSPK<br>→ B MAPSSPK<br>→ B SASUER<br>+ B SASUER<br>+ B WORK                                                                                                    | × +                                        | (8 Sant Page × +     OET STAFED     @New SASP Program     @New SASP Program     @New Cuery     www Explore new fei     LEARN     Learn SAS Studie - vide     Learn SAS programmin     STAY CONNECTED     Join the community     Sound to factor                                        | AX* Studio - Develop SAS Code<br>abures in SAS Studio<br>nos, tutorials, and training<br>rg  | Welcome to<br>SAS STUD<br>Develop 343 programs<br>Tata<br>Analgo deta and create<br>Tana<br>Mano discuss deta<br>Mano di access deta<br>Des Angaretion<br>Jano, filtes cue, and tem                                                                                                    | 10<br>in a rich pro-                                             | againming environment,<br>point and citic interfaces                                 |         |                                                                                      |
| gradi-Coople feach X \$ 50.5 fluide<br>→ C # vectors Verv D Coon @ Save Al<br>Libraries<br>+ @ Lobreis<br>+ @ MAPSGK<br>+ @ SAUGER<br>+ @ SAUGER<br>+ @ WORK                                                                                                    | × +                                        | (k, Sant Page * +<br>GET STARTED<br>@New SAS Program<br>>New Import<br>00 New Query<br>Mice Explore new fer<br>Learn SAS Studie - vide<br>Learn SAS programmin<br>STAY CONNECTED<br>Join the community<br>Request a feature                                                            | SAT+ Souds - Develop SAS Code<br>atures in SAS Studio<br>nos. tutorials, and training<br>rg  | Welcome to<br>SAS STUDD<br>Develop 543 programs<br>Task<br>Analyse dets and create<br>Sas Arease<br>Juny for the accessible<br>Data Program and the<br>Juny for the accessible<br>Data Program and the accessible<br>Data Program and the accessible<br>Calibleaved                                                                                                    | 100<br>reports via<br>seamlessly.                                | ngennning enversomere.<br>porte end citik transferen<br>sin a robust Gory Builder    |         |                                                                                      |
| gradi-Coople Senth X \$ 543 Bude<br>→ C # ve033.tetasaccem/SASbudeW/<br>v Options Vew Dopen @Seve All<br>Libraries<br>+ B Libraries<br>+ B Libraries<br>+                                                                                           | × +                                        | (k, Sont Page × +<br>GE STARTED<br>@New SAS Program<br>>>New Import<br>@New Cuery<br>New Explore new fee<br>LEARN<br>Learn SAS Studio - vide<br>Learn SAS studio - vide<br>Learn SAS studio - vide<br>Learn SAS programmin<br>31<br>11<br>11<br>11<br>11<br>11<br>11<br>11<br>11<br>11 | Ath Saula - Develop SAC Code<br>atures in SAS Studio<br>ros, tutorials, and training<br>19   | Welcome to<br><b>SACS STUD</b><br>Develop 540 programs<br><b>Final</b><br>Import and access data<br><b>Sacs Access</b><br><b>Data Access</b><br><b>Data Access</b><br><b></b>                                                                                                    | NO<br>in a rich pri-<br>reports vis<br>seamlessly.<br>sform data | ignaming environment<br>poins and citik immission<br>vis a robust Clarry Builder     |         |                                                                                      |
| preti-Oppletent × \$ 518 tode<br>→ C # ve011 4essacem/AStodew//<br>v Options View DOpen @Save.AI<br>Libraries<br>- B Libraries<br>- B Libraries<br>- B MAPS<br>- B MAPS<br>- B MAPSOR<br>- B SAUER<br>- B SAUER<br>- B SAUER<br>- B SAUER                                                                                                    | × +                                        | () Start Page × +<br>OET STATED<br>Blew SAS Program<br>Blew SAS Program<br>Blew SAS Program<br>Learn SAS Studio - vide<br>Learn SAS programmin<br>STAY CONNECTED<br>Join the community<br>Request a feature                                                                            | ACC* Studio - Develop SAS Code<br>atures in SAS Studio<br>nos, tutorials, and training<br>ng | Welcome to<br><b>SAS STUD</b><br>Develop 543 pergrams<br>Tata<br>Ansigns data and create<br><b>Sas Arces</b><br>Import and access data<br><b>Sas Arces</b><br><b>Arces</b><br><b>A</b> | NO<br>in a rich pro-<br>seamlessly.<br>seform data               | ganning environner,<br>pore and cick inserfaces<br>via a robust Carry Subder         |         |                                                                                      |
| prati-Gogie Senh × \$ 5.018 bude<br>→ C # ved031.46.sac.com/Additude///<br>v Options Vew DOpin @Save.Al<br>Librarie<br>+ @ Librarie<br>+ @ Librarie<br>+ @ MAPSGK<br>+ @ SAQUER<br>+ @ WORK                                                                                                    | × +                                        | (k, Sant Page * +<br>GE STARTED<br>@Heve SAS Program<br>>New Import<br>00 Heve Query<br>Mar Explore new fea<br>Learn SAS Studies - vide<br>Learn SAS programmin<br>STAY CONNECTED<br>Join the community<br>Request a feature                                                           | SAT+ Soudo - Develop SAS Code<br>atures in SAS Studio<br>was, tutorials, and training<br>rg  | Welcome to<br>SAS STUDE<br>Develop 543 programs<br>Task<br>Mangen dets and create<br>Sa Arcsan<br>Jan, Res, sate, and tara<br>Jan, Res, sate, and tara<br>Califormia<br>Organiza and three wor                                                                                                    | NO<br>reports via<br>seemiessly.<br>sform data                   | ngennning enversonnere.<br>prote end etch interfectes<br>eise a robust Guery Builder |         |                                                                                      |
| preti-Cooplefeent X \$ 543 bude<br>→ C # vet031.texasc.cm/.AStudeo///<br>v Options Vew DOpen @Save.All<br>Libraries<br>* B Ubraies<br>* B Ubraies                                                                                                    | × *<br>                                    | (k, Sont Page × +<br>OET STARTED<br>@New SAS Program<br>>>New Import<br>00 New Cuery<br>New Explore new fee<br>LEARN<br>Learn SAS Studio - vide<br>Learn SAS Studio - vide<br>Learn SAS programmin<br>To the community<br>Request a feature                                            | Ath Saula - Develop SAC Code<br>atures in SAS Studio<br>ros, tutorials, and training<br>19   | Welcome to<br><b>SACS STUD</b><br>Develop 5.02 program<br><b>Finit</b><br>Analysis data and creare<br><b>Case Access</b><br>Inspection<br><b>Contemporation</b><br>Analysis<br><b>Contemporation</b><br>Contemporation<br>Contemporation<br>Con                                                                                                    | NO<br>in a rich pre<br>reports via<br>seamlessly.<br>ssform data | ognenning environment<br>poine and citic interfaces<br>vie e robust Oury Builder     |         |                                                                                      |
| preit-Organisettenh × \$ \$168 bude<br>→ C # vel01146xaxcem/ASDudeW/<br>v Options View DOpin @Save.AI<br>Libraries<br>+ @ Libraries<br>+ @ MAPS<br>+ @ MAPSOR<br>+ @ SASUER<br>+ @ SASUER<br>+ @ WORK                                                                                                    | × +                                        | () Start Page × +<br>OET STATED<br>© New SAS Program<br>© New Cuery<br>Mar Explore new fet<br>LEARN<br>Learn SAS Studie - vide<br>Learn SAS programmin<br>STAY CONNECTED<br>Join the community<br>Request a feature                                                                    | ACC* Studio - Develop SAS Code<br>atures in SAS Studio<br>roo, tutorials, and training<br>rg | Welcome to<br><b>SAS STUD</b><br>Develop SAS pergrams<br>Tata<br>Analysis data and crease<br><b>Sas Accese</b><br>Import and access data<br><b>Sas Accese</b><br><b>Sas Accese</b><br><b>Cas Accese</b><br><b>Cas Accese</b>                                                                                                    | TIO<br>in a nich pro-<br>seantiessly.<br>seform data             | sganning environment,<br>poore and clek inserfaces<br>via a robust Carry Sulder      |         |                                                                                      |
| preti - Gogle Seeth × \$ \$ 104 8 fude<br>→ C # ved31 46 subcer / Additude///<br>v Options Vew D Dan @ Seet Al<br>Librarie<br>- @ MAPS<br>- @ MAPSGK<br>- @ SAUCER<br>- @ SAUCER<br>- @ WORK                                                                                                    | × . +                                      | (k, Sant Page ★ +<br>GET STATED<br>@Have SAS Program<br>> Nave Import<br>00 Have Query<br>Million Explore new fee<br>Learn SAS Studies - vide<br>Learn SAS programmin<br>STAY CONNECTED<br>Join the community<br>Request a feature                                                     | AC+ Souds - Develop SAS Code<br>atures in SAS Studio<br>vos. tutorials, and training<br>rg   | Welcome to<br>SAS STUDE<br>Develop 5.43 programs<br>Task<br>Manages data and create<br>Data Area<br>Manages data and create<br>Data Area<br>Manages data and create<br>Data Area<br>Manages data and create<br>Data Area<br>Manages data and create<br>Data Area<br>Manages data and create<br>Data Area<br>Manages data and create<br>Data Area<br>Manages data and create<br>Data Area<br>Manages data and create<br>Data Area<br>Manages data and create<br>Data Area<br>Manages data and create<br>Data Area<br>Data Area<br>Dat                                                                                                    | 100<br>in a rich pre-<br>seamlessly.<br>seamlessly.              | nguenning environment.<br>prime and etch immedicate<br>rise a notane Garry Builder   |         |                                                                                      |
| preti-Couple feeth ¥ \$ 5.05 toda<br>→ C # vet031.texas.com/ASOutoW/<br>v Options Wev DOpen @SeverAll<br>Libraries<br>* 18 MAPS<br>* 18 MAPS | × *<br>                                    | (k, Sont Page × +<br>OFT STARTED<br>@New SAS Program<br>>>New Import<br>00 New Cuery<br>New Explore new fee<br>LEARN<br>Learn SAS Studie - vide<br>Learn SAS programmin<br>Join the community<br>Request a feature                                                                     | Ath Saula - Develop SAC Code<br>atures in SAS Studio<br>ros, tutorials, and training<br>19   | Welcome to<br><b>SACS STUD</b><br>Develop Ad programs<br><b>Finit</b><br>Analysis data and creater<br><b>Case Access</b><br><b>Das Accession</b><br>Join, fittee, suit, and terre<br><b>Collectorion</b><br>Organiza and shere well                                                                                                    | in a rich pri<br>is a reports via<br>seamlessity.<br>seform data | sgranning environment<br>poine and citck immfeces<br>vie a robust Clany Builder      |         |                                                                                      |
| preit-Organization × \$ \$ 1048 bude<br>→ C # velotitidesaccem/Additide/<br>v Options View Dopen @Save.All<br>Libraries<br>+ @ Libraries<br>+ @ MAPS<br>+ @ MAPSOR<br>+ @ SAQUER<br>+ @ VVORC                                                                                                    | × +                                        | (8, Sant Page × +<br>OET STATED<br>■New SAS Program<br>>New Import<br>@New Cuery<br>New Explore new fet<br>Learn SAS Studio - vide<br>Learn SAS programmin<br>STAY CONNECTED<br>Join the community<br>Request a feature                                                                | ACC*Suda - Develop SAS Code<br>atures in SAS Studio<br>nos, tutorials, and training<br>ng    | Welcome to<br><b>SAS STUD</b><br>Drevelop BdS pergenes<br>Tate<br>Analysis data and crease<br><b>Data Access</b><br>Import and access data<br><b>Data Proparation</b><br><b>Data Access</b><br><b>Data Proparation</b><br><b>Data Access</b><br><b>Data Proparation</b><br><b>Data Access</b><br><b>Data Proparation</b><br><b>Data Access</b><br><b>Data Proparation</b><br><b>Data Access</b><br><b>Data Proparation</b><br><b>Data Access</b><br><b>Data Proparation</b><br><b>Data Access</b><br><b>Data Proparation</b><br><b>Data Access</b><br><b>Data Proparation</b><br><b>Data Access</b><br><b>Data Proparation</b><br><b>Data Access</b><br><b>Data Proparation</b><br><b>Data Access</b><br><b>Data Access</b>                                                                                                    | PIO<br>in a rich pro-<br>seanlessly.<br>seanlessly.              | spanning environment<br>poor-and-cick invertient<br>eis a robust Corry Julider       |         |                                                                                      |
| gradi-Google Seach X S 5.05 8 bude<br>→ C + velopiti-Matsuccem/-Addouted///<br>2 Options Vew D Open @ Save Al<br>Libraries<br>+ @ MuAPS<br>+ @ SAURER<br>+ @ SAURER<br>+ @ WURK                                                                                                    | ×                                          | (k, Sant Page ★ +<br>GE STARTED<br>@Have SAS Program<br>>> New Import<br>00 Have Query<br>Mile Explore new fea<br>Learn SAS Studio - vide<br>Learn SAS programmin<br>STAY CONNECTED<br>Join the community<br>Request a feature                                                         | AC+ Souds - Develop SAS Code<br>atures in SAS Studio<br>vos. tutorials, and training<br>ig   | Welcome to<br>SAS STUD<br>Develop 5.43 programs<br>Task<br>Manager data and create<br>Data Arcesa<br>Union Hans, sam, and team<br>Organiza and share well<br>Organiza and share well                                                                                                    | PIO<br>reports via<br>seamiessity<br>aform data                  | ogramming environment.<br>pore and citk interfaces<br>vie a notour Cherry Builder    |         |                                                                                      |

| G gmail - Google Search X S SAS® Studio X +                                                                     |                                                                                                    | ν - σ ×                         |
|----------------------------------------------------------------------------------------------------|----------------------------------------------------------------------------------------------------|---------------------------------|
| ← → C 🔒 v4e031.vfe.sas.com/SASStudioV/                                                                          |                                                                                                    | 🖻 🖈 🌪 :                         |
| =                                                                                                    | SAS® Studio - Develop SAS Code                                                                                                    | <i>۵</i> ۵ ۵                    |
| New     Options     Vew     Dipont     If Serve All       Subjects     If If If If If If If If If If If If If I | <text><text><text><text><text><text><text><text><text><text><text><text><text><text><text><text><text><text><text><text></text></text></text></text></text></text></text></text></text></text></text></text></text></text></text></text></text></text></text></text> |                                 |
| start Laifa                                                                                                    |                                                                                                    | Millionaria (20) Million (0) 36 |

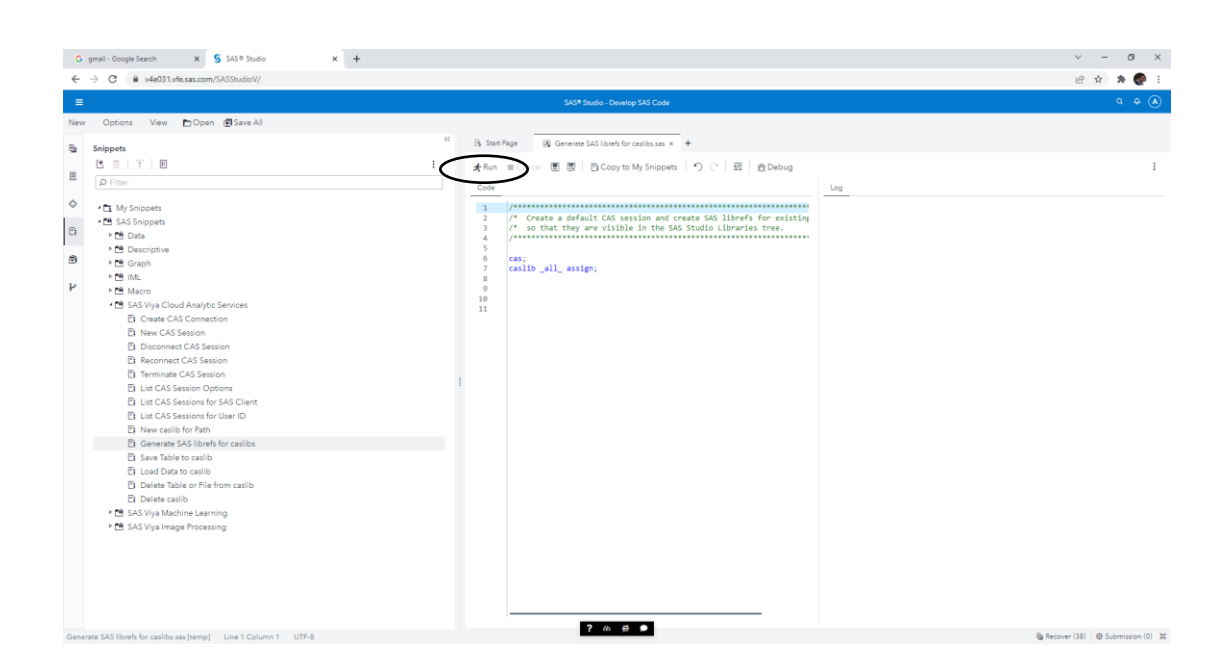

| G gmail - Google Search 🗙 🍤 SAS® Studio 🗙 🕂 |                                                                                                    | ✓ - Ø ×                                                                                                    |
|---------------------------------------------|----------------------------------------------------------------------------------------------------|----------------------------------------------------------------------------------------------------|
| ← → C      A v4e031.vfe.sas.com/SASStudioV/ |                                                                                                    | ie 🛧 🇯 👰 i                                                                                                    |
| =                                           | SAS® Studio - Develop SAS Code                                                                                                    | a <del>a</del> @                                                                                                    |
|                                             | Content of the second of the second of | Province of the second second se |

| E → C ■ v4e051.vte.sas.com/SASStudioV/                                     |                                                                                                    | e x %                                                                                                    |
|----------------------------------------------------------------------------|----------------------------------------------------------------------------------------------------|----------------------------------------------------------------------------------------------------|
| ≡                                                                          | SAS* Studio - Develop SAS Code                                                                                                    | ۹ 🖪                                                                                                    |
| Optons Wew DOpen @Seve.All     Depere     Solution     Optons     Solution | 1     1     1     1     1     1     1     1     1     1     1     1     1     1     1     1     1     1     1     1     1     1     1     1     1     1     1     1     1     1     1     1     1     1     1     1     1     1     1     1     1     1     1     1     1     1     1     1     1     1     1     1     1     1     1     1     1     1     1     1     1     1     1     1     1     1     1     1     1     1     1     1     1     1     1     1     1     1     1     1     1     1     1     1     1     1     1     1     1     1     1     1     1     1     1     1     1     1     1     1     1     1     1     1     1     1     1     1     1     1     1     1     1     1     1     1     1     1     1     1     1     1     1     1     1     1     1     1     1     1     1     1     1     1     1     1     1     1     1     1     1     1     1     1     1     1     1     1     1     1     1     1     1     1     1     1     1     1     1     1     1     1     1     1     1     1     1     1     1     1     1     1     1     1     1     1     1     1     1     1     1     1     1     1     1     1     1     1     1     1     1     1     1     1     1     1     1     1     1     1     1     1     1     1     1     1     1     1     1     1     1     1     1     1     1     1     1     1     1     1     1     1     1     1     1     1     1     1     1     1     1     1     1     1     1     1     1     1     1     1     1     1     1     1     1     1     1     1     1     1     1     1     1     1     1     1     1     1     1     1     1     1     1     1     1     1     1     1     1     1     1     1     1     1     1     1     1     1     1     1     1     1     1     1     1     1     1     1     1     1     1     1     1     1     1     1     1     1     1     1     1     1     1     1     1     1     1     1     1     1     1     1     1     1     1     1     1     1     1     1     1     1     1     1     1     1     1     1     1     1     1     1     1     1     1     1     1     1     1     1 | Log     Image: State State S                                                                                                    |
|                                                                            |                                                                                                    | <pre>Net Coll &amp; South for existin CAUTO will be support to add Library South.<br/>Net Coll &amp; South for existin CAUTO will be support to add Library South.<br/>Net Coll &amp; Net Coll &amp; South For existin CAUTO will be support to add Library CAUTO<br/>Net Coll &amp; Net Coll &amp; Net Coll &amp; South For existin CAUTO will be support to add Library CAUTO<br/>Net Coll &amp; Net Coll &amp; Net Coll &amp; South For existin CAUTO will be support to add Library CAUTO<br/>Net Coll &amp; Net Coll &amp; Net Col</pre> |

| S Course: SAS Viya for Learners 🗙 S SAS ® Studio 🗙 🖾 Associatio                                                                                                    | n Rules - ITC6420A1 - 1 × +                                                                                                    | ~ - 0 ×                                                                                                    |
|----------------------------------------------------------------------------------------------------|----------------------------------------------------------------------------------------------------|----------------------------------------------------------------------------------------------------|
| ← → C 🔒 v4e051.vfe.sas.com/SASStudioV/                                                                                                    |                                                                                                    | ピ ☆ 🏚 👰 :                                                                                                    |
|                                                                                                    |                                                                                                    | ۹ <b>ا</b> (۸)                                                                                                    |
| New Optons View Dopin @See All     See Explore      C     C | B. Start Page       Concentra SAS North for callsass *         * Rem = Cancel       Concentra SAS North My Subpects       C Im Dubus         *       *       *         *       *       *         *       *       *         *       *       *         *       *       *         *       *       *         *       *       *         *       *       *         *       *       *         *       *       *         *       *       *         *       *       *         *       *       *         *       *       *         *       *       *         *       *       *         *       *       *         *       *       *         *       *       *         *       *       *         *       *       *         *       *       *         *       *       *         *       *       *         *       *       *         *       *       * | A     Image: Control of the series of the series of the seri |
|                                                                                                    |                                                                                                    | 106                                                                                                    |
|                                                                                                    |                                                                                                    |                                                                                                    |

| Constrained and a set of the set of the | S Course: SAS Viya for Learners 🗙 SAS® Stu                                                                                                    | dio 🗙 🖾 Association Rules – ITC                                                                                    | 5420A1 · ×   +                                        | ~ - σ ×                                                                                                    |
|----------------------------------------------------------------------------------------------------|----------------------------------------------------------------------------------------------------|----------------------------------------------------------------------------------------------------|-------------------------------------------------------|----------------------------------------------------------------------------------------------------|
| End     End Nume     Control     Control                                                                                                    | ← → C   v4e051.vfe.sas.com/SASStudio\                                                                                                    | //                                                                                                    |                                                       | ie 🖈 🖗 i                                                                                                    |
| No       Opcode       Vertice       Opcode       Opcode                                                                                                    | =                                                                                                    |                                                                                                    | SAS® Studio - Develop SAS Code                        | ۹ 🗉 🔕                                                                                                    |
| Image: Image:                           | New Options View Dopen @Save                                                                                                    | <c (§="" sta<="" td=""><td>n Rage 🛛 Generate SAS librefs for casilbasas x 🔸</td><td></td></c>                      | n Rage 🛛 Generate SAS librefs for casilbasas x 🔸      |                                                                                                    |
|                                                                                                    | Explorer     Content     Software Structure     Content     Content     Content     Content     Content     Content     Content     Content     Content     Content     Content     Content     Content     Content     Content     Content | I Con-<br>I Con-<br>I Con-<br>I Con-<br>I Con-<br>I I<br>I I<br>I I<br>I I<br>I I<br>I I<br>I I<br>I I<br>I I<br>I | m Cancel ♥ ♥ B Capy to My Songers   つ C   B   D Debug | Image: Image: |

## **Right click in CASUSER and Upload Files**

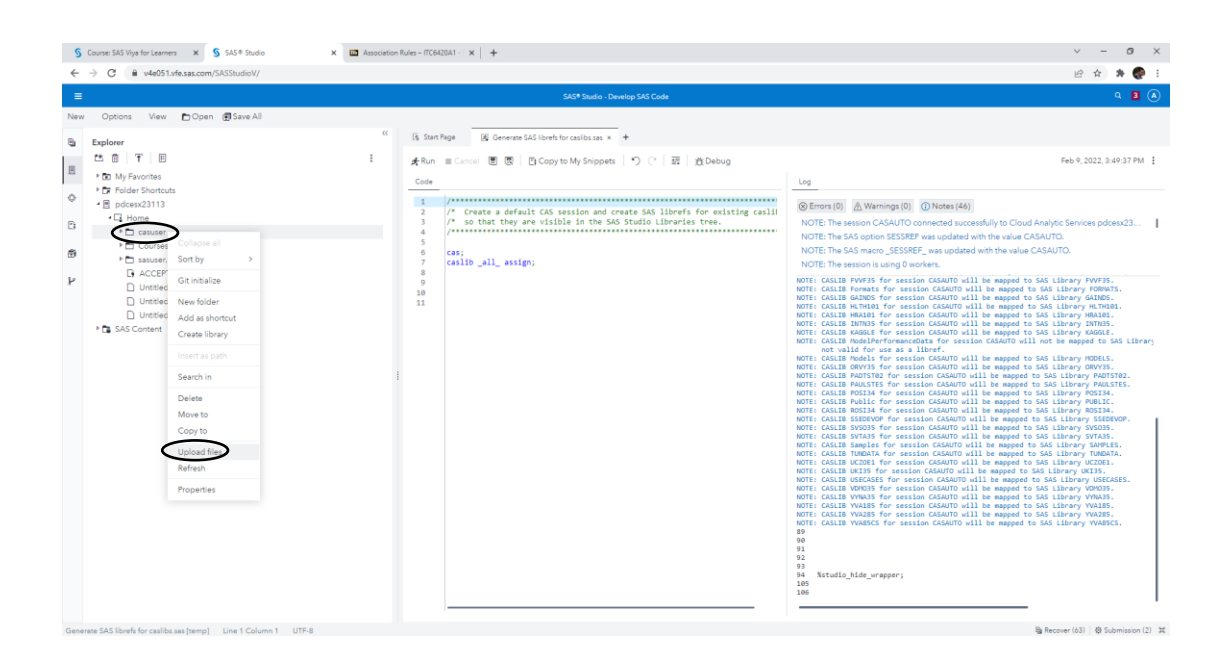

| 💲 Course: SAS Viya for Learners 🗙 💲 SAS 🖲 Studio 🗙 🛄 Associate                                                                                                    | on Rules - ITC6420A1 - 1 × +                                                                                                    | ~ - Ø ×                                                                                                    |
|----------------------------------------------------------------------------------------------------|----------------------------------------------------------------------------------------------------|----------------------------------------------------------------------------------------------------|
| ← → C 🔒 v4e051.xfe.sas.com/SASStudioV/                                                                                                    |                                                                                                    | 🖻 🖈 🥐 i                                                                                                    |
| =                                                                                                    |                                                                                                    |                                                                                                    |
| New Options View 🛅 Open 📾 Save All                                                                                                    |                                                                                                    |                                                                                                    |
| Explorer 《                                                                                                    | 🚯 Start Page 🔯 Generate SAS librefs for casilos.sas × 🔸                                                                                                    |                                                                                                    |
| Image: Constraint of the second second sec | Rome Concel 画 画 Concepts My Concepts II () C 画 魚 Debug     Debug     Debug Tate     Debug Tate     Debug | Image: State State |
|                                                                                                    |                                                                                                    | 105                                                                                                    |

|                                                  |                       |                                                  |                            |                  |           |                     | ਇੱਸ 🕷 🐨                                                                                                    |
|--------------------------------------------------|-----------------------|--------------------------------------------------|----------------------------|------------------|-----------|---------------------|----------------------------------------------------------------------------------------------------|
|                                                  |                       |                                                  |                            |                  |           |                     |                                                                                                    |
| Options View 🖿 Open 🗊 Save All                   |                       |                                                  |                            |                  |           |                     |                                                                                                    |
| xplorer                                          | CC Es Start Page      | Generate SAS librefs for casilbs.sa              | × +                        |                  |           |                     |                                                                                                    |
| * 🖞 🕇 🗉                                          | : 🖈 Run 🔳             | Cancel 👅 😨 🖪 Copy to My Snip                     | pets DC III                | 挡 Debug          |           |                     |                                                                                                    |
| My Favorites                                     | Code                  |                                                  |                            |                  |           |                     |                                                                                                    |
| ▶ 🗊 Folder Shortcuts<br>▲ 🗏 pdcesy23113          | 1                     | Uj                                               | pload Files                |                  |           |                     |                                                                                                    |
| A G Home                                         | 2 3                   |                                                  |                            |                  |           |                     |                                                                                                    |
| ► Casuser                                        | 4                     | Size limit for each selected file is 100 N       | 1B.                        |                  |           |                     | SESSREF was updated with the value CASAUTO.                                                                              |
| <ul> <li>Courses</li> <li>asuser.viya</li> </ul> | 💿 Άνοιγμα             |                                                  |                            |                  |           |                     | SREF_ was updated with the value CASAUTO.                                                                                |
| D ACCEPTS.csv                                    | ← → · ↑               | « Στοιχεία λήψης » Predictive Analytics » P      | redictive Analytics > Data | ~                | C P       | Αναζήτηση: Data     | ssion CASAUTO will be mapped to SAS Library FWVF35.                                                                      |
|                                                  | Omiteura a Nicerat    | ind as                                           |                            |                  |           | =                   | <pre>ession CASAUTO will be mapped to SAS Library FORMATS.<br/>ssion CASAUTO will be mapped to SAS Library GAINDS.</pre> |
| D Untitled2.ipynb                                | υργανωση 👻 Νεος φε    | Duoun                                            | Huroounuin Tontettoi       | Timor            | MutBor    | = •                 | ession CASAUTO will be mapped to SAS Library HLTHIEL.<br>sion CASAUTO will be mapped to SAS Library HRAIEL.              |
| SAS Content                                      | > 🛉 Γρήγορη πρόσβοση  | pva97nk 26 viva partition data step              | 23/11/2021 1:38 µm         | Έγγραφο κειμένου | 5.795 KB  |                     | ssion CASAUTO will be mapped to SAS Library KAGGLE.<br>nceData for session CASAUTO will not be mapped to SAS Libr        |
|                                                  | > 🌰 OneDrive          | pva97nk_26_viya_partition.sas7bdat               | 29/11/2020 1:43 πμ         | Apyrio SAS7BDAT  | 14.080 KB |                     | a libref.<br>ssion CASAUTO will be mapped to SAS Library MODELS.                                                         |
|                                                  | 🗧 🛄 Αυτός ο υπολογιστ | 📗 scorepva97nk_without_targets data step         | 23/11/2021 1:38 µµ         | Έγγραφο κειμένου | 4.611 KB  |                     | ssion CASAUTO will be mapped to SAS Library ORVYIS.<br>session CASAUTO will be mapped to SAS Library PADTST02.           |
|                                                  | > 🗽 Δίκτυο            | scorepva97nk_without_targets.sas7bdat            | 19/11/2020 2:33 уда        | Apyrio SAS7BDAT  | 17.535 KB |                     | stion CASAUTO will be mapped to SAS Library POSI34.<br>stion CASAUTO will be mapped to SAS Library POSI34.               |
|                                                  |                       |                                                  |                            |                  |           |                     | ssion CASAUTO will be mapped to SAS Library ROSI34.<br>session CASAUTO will be mapped to SAS Library SSEDEVOP.           |
|                                                  |                       |                                                  |                            |                  |           |                     | ssion CASAUTO will be mapped to SAS Library SVS035.<br>ssion CASAUTO will be mapped to SAS Library SVTA35.               |
|                                                  |                       |                                                  |                            |                  |           |                     | ession CASAUTO will be mapped to SAS Library SAUPLES.<br>ession CASAUTO will be mapped to SAS Library TUNDATA.           |
|                                                  |                       |                                                  |                            |                  |           |                     | sion CASAUTO will be mapped to SAS Library UKI35.<br>session CASAUTO will be mapped to SAS Library USECASES.             |
|                                                  |                       |                                                  |                            |                  |           |                     | ssion CASAUTO will be mapped to SAS Library VDMOBS.<br>ssion CASAUTO will be mapped to SAS Library VVMABS.               |
|                                                  | 2                     | a manufactor and the total and the second states |                            |                  |           | les                 | ssion CASAUTO will be mapped to SAS Library YVA185.<br>ssion CASAUTO will be mapped to SAS Library YVA285.               |
|                                                  | Ovepo                 | weighter press many of a partition sate / post   |                            |                  | All T     | νουμα Ακυρο         | - ESSENT COMPTO WILL DE Hepped to SAS LIDPBRY TVASES.                                                                    |
|                                                  |                       |                                                  |                            | _                | 93        | 2                   |                                                                                                    |
|                                                  |                       |                                                  |                            |                  |           | 4 %studio_hide_wrap |                                                                                                    |
|                                                  |                       |                                                  |                            |                  |           | 35<br>36            |                                                                                                    |
|                                                  | -                     |                                                  |                            |                  | 10        | 36                  |                                                                                                    |

| Image: Control Were Control Were Contrection Were Control Were Control Were Contrel Were Contrel Were Co                                                                                     | 🜀 Course: SAS Viya for Learners 🛛 🗴 SAS 🖲 Studio                                                                                                    | X 🖾 Association Rules - ITC6420A1 - 1 X +                                                                                                    | ν - σ ×                                                                                                    |
|----------------------------------------------------------------------------------------------------|----------------------------------------------------------------------------------------------------|----------------------------------------------------------------------------------------------------|----------------------------------------------------------------------------------------------------|
| Image: Section of Section (Section (Sect                                                                       | ← → C 🔒 v4e051.vfe.sas.com/SASStudioV/                                                                                                    |                                                                                                    | ie 🛧 🗯 🌏 :                                                                                                    |
| Norm       Optime       Council       Council                                                                                                    |                                                                                                    |                                                                                                    |                                                                                                    |
| b Deplore       (b Barrige       (b Barrige       (b Barrige       (b Barrige       (b Barrige       (c Barrige       (c Barrige <th>New Options View 🖿 Open 🗐 Save All</th> <th></th> <th></th>                                                                                                    | New Options View 🖿 Open 🗐 Save All                                                                                                    |                                                                                                    |                                                                                                    |
| Update for acceleration of the second will be apped to 56 theory Strats.<br>Control Works for acceleration CAUTO will be apped to 56 theory Strats.<br>Control Works for acceleration CAUTO will be apped to 56 theory Strats.<br>Control Works for acceleration CAUTO will be apped to 56 theory Strats.<br>Control Works for acceleration CAUTO will be apped to 56 theory WORKS.<br>Control Works for acceleration CAUTO will be apped to 56 theory WORKS.<br>Control Works for acce | Concrete Tell Dupon guidence     Concrete     Concrete     Conconcrete     Concrete     Concrete     Concrete     Concrete     Con | Is barring:       Is General SAI barring to call there for call the set is a subject to the set of call the set of call the set of ca | Image: State State |

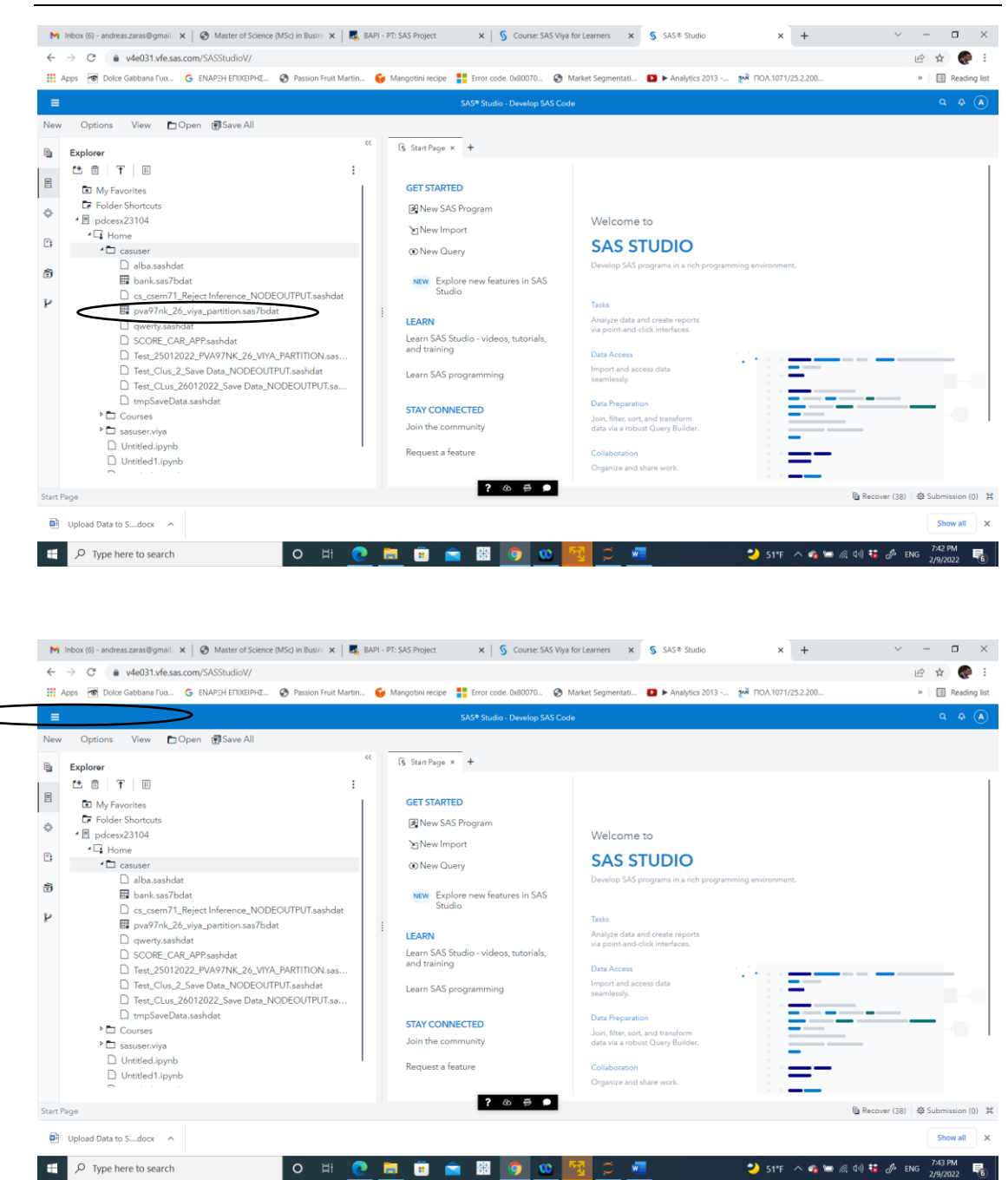

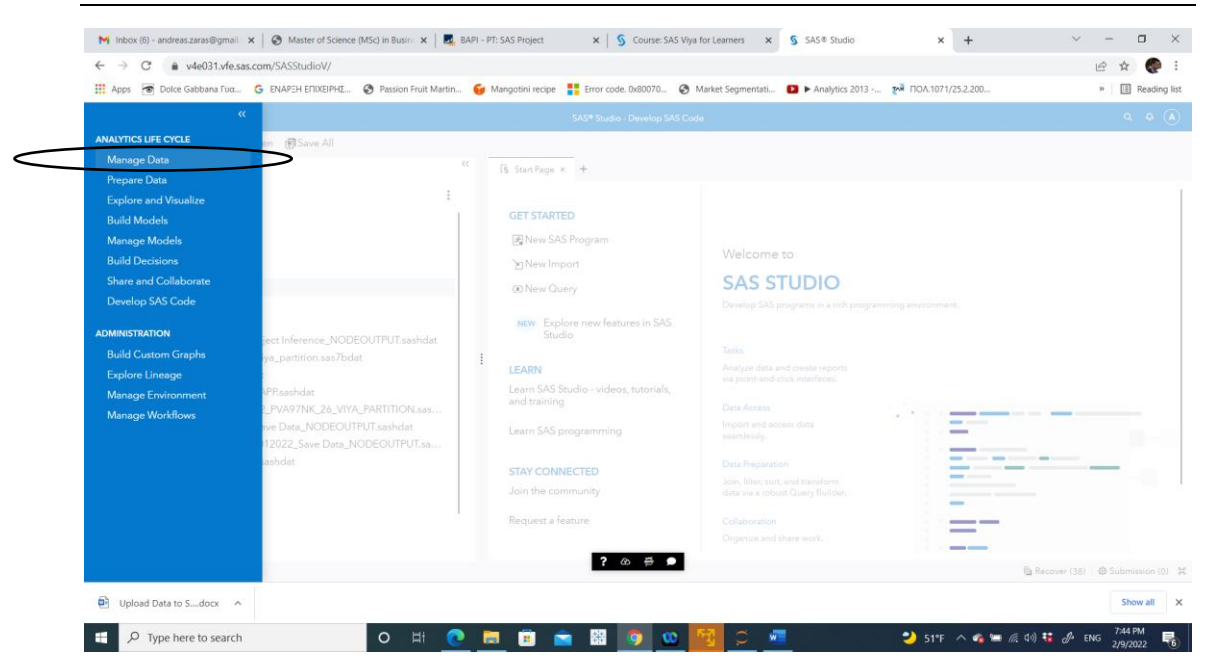

| Master of Science (                                                                                                    | MSc) in Busine 🗙 📔 🌉 BAPI - PT: SA                                                                                                    | 5 Project × S Course: S            | AS Viya for Learners 🛛 🗙 | SAS® Data Explorer | × +                | $\sim$ – $\Box$ $\times$ |
|----------------------------------------------------------------------------------------------------|----------------------------------------------------------------------------------------------------|------------------------------------|--------------------------|--------------------|--------------------|--------------------------|
| ← → C  a v4e031.vfe.sas.com/SASDataExplorer/                                                                                                    |                                                                                                    |                                    |                          |                    |                    | ie 🛧 🌏 :                 |
| 🔛 Apps 🐻 Dolce Gabbana Γυα 🚱 ΕΝΑΡΞΗ ΕΠΙΧΕΙΡΗΣ                                                                                                    | 📀 Passion Fruit Martin 🛭 好 Mang                                                                                                    | otini recipe 🚦 Error code. 0x80070 | Ø Market Segmentati      | Analytics 2013     | MOA.1071/25.2.200  | » 🔠 Reading list         |
| =                                                                                                    |                                                                                                    | SAS® Data Explorer - Ma            | age Data                 |                    |                    | ۹ ۹ ۵                    |
| Available         Casa Sources           © Filter         If No. 0 0 I           If No. 0 0 I         If No. 0 0 I           CASUSER(azers@Bueb.gr)         If           If No. 0 0 I         If           If No. 0 0 I         If           If No. 0 0 I         If           If No. 0 0 I         If           If No. 0 0 I         If           If No. 0 0 I         If           If No. 0 0 I         If           If No. 0 0 I         If           If No. 0 0 I         If           If No. 0 0 I         If           If No. 0 0 I         If           If No. 0 0 I         If No. 0 0 I           If No. 0 0 I         If No. 0 0 I           If No. 0 0 I         If No. 0 0 I           If No. 0 0 I         If No. 0 0 I           If No. 0 0 I         If No. 0 0 I           If No. 0 0 I         If No. 0 0 I           If No. 0 0 I         If No. 0 0 I           If No. 0 0 I         If No. 0 0 I           If No. 0 0 I         If No. 0 0 I           If No. 0 0 I         If No. 0 0 I           If No. 0 0 I         If No. 0 0 I           If No. 0 0 I         If No. 0 0 I           If No. | CASUSER(azaras@a<br>Name:<br>CASUSER(azaras@aueb.gr)<br>Description:<br>Personal File System Caslib<br>Server:<br>cas-v4e031-default<br>Source type:<br>PATH<br>Source type:<br>PATH<br>Path<br>Include subdirectories<br>true | sueb.gr)<br>s.gr/casuser/<br>? ∉ ● |                          |                    |                    |                          |
| Upload Data to Sdocx ^                                                                                                    |                                                                                                    |                                    |                          |                    |                    | Show all X               |
| F Type here to search                                                                                                    | o 🖽 💽 蒚                                                                                                    | 💼 💼 🔠 🧿 🕻                          | o 📆 🔅 🐖                  |                    | 💛 51°F \land 🚳 🖼 🖉 | (10) 🐮 🖉 ENG 2/9/2022 😽  |

| Minhov (5) - andreas zaras@omail: 🗙 🚺 Course: SAS Viola | for Learners X SAS® Data Evolorer           | v +                              |                                     | <ul> <li>– п &gt;</li> </ul>              |
|---------------------------------------------------------|---------------------------------------------|----------------------------------|-------------------------------------|-------------------------------------------|
|                                                         |                                             | A T                              |                                     |                                           |
| Doice Gabbana Fux G ENAPEH EFIIXEIPHE G Passic          | n Fruit Martin 🚰 Mangotini recipe 🚦 Error c | ode. 0x80070 🔗 Market Segmentati | Analytics 2013 M FIOA.1071/25.2.200 | 50479 - Creating a 5 48060 - The Create * |
| =                                                       |                                             | SAS® Data Explorer - Manage Data |                                     | ۹ 2 (۸                                    |
| Available Data Sources                                  |                                             | ? # ●                            | No data is selected.                |                                           |
| SA Viya - Registrdocx 🔨                                 |                                             |                                  |                                     | Show all                                  |
| + Q Type here to search                                 | o 🖽 👩 🐂 🛱                                   | a 🔯 o 💏 😡                        | 58°F Mosth                          | dear 🛆 🐔 🗊 🧭 du) 🗰 FNG 😽 6:45 PM 📃        |

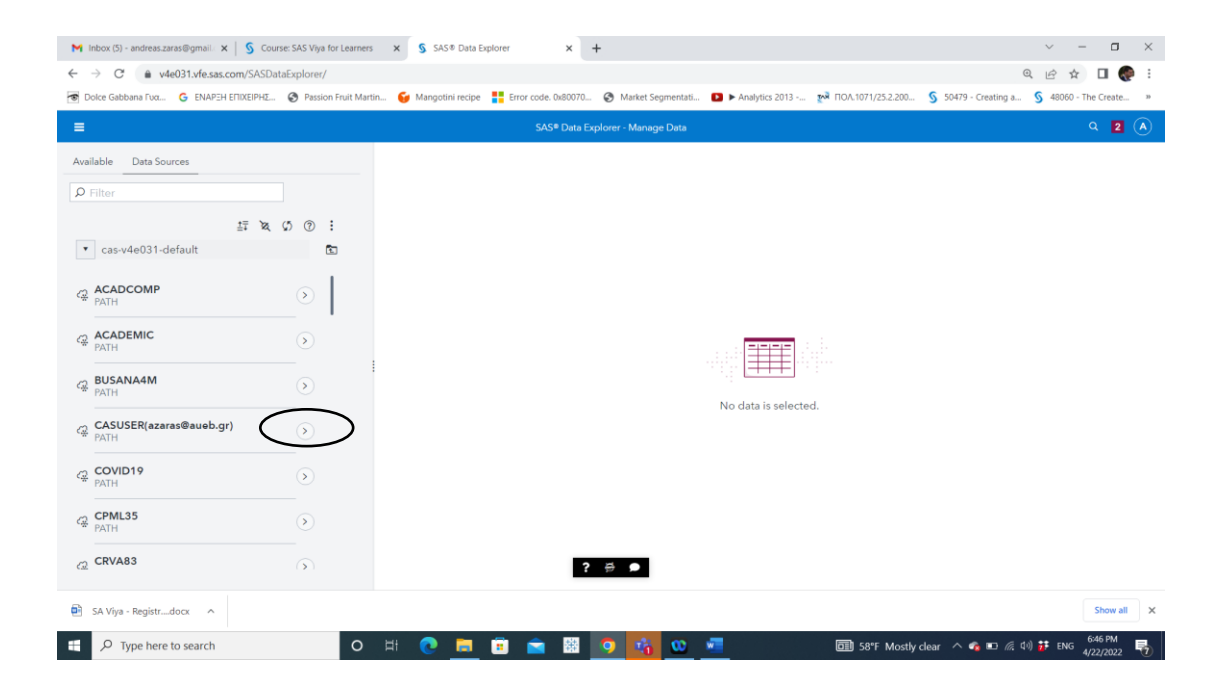

| Endet     Exts Explorer - Manage Data     C       allable     Data Sources     CASUSER(azaras@aueb.gr)       Filter     CASUSER(azaras@aueb.gr)       Eiter     CASUSER(azaras@aueb.gr)       CASUSER(azaras@aueb.gr)     Description:       Personal File System Caslib     Secription:       2003/2022, 10:01     Personal File System Caslib       Source type:     PATH       2003/2022, 11:01 + azaras@aueb.gr     Personal:       2003/2022, 11:01 + azaras@aueb.gr     Path:       2003/2022, 11:01 + azaras@aueb.gr     Path:       2003/2022, 11:01 + azaras@aueb.gr     Path:       2003/2022, 11:01 + azaras@aueb.gr     Include subdirectories       11:02/2022, 11:01 + azaras@aueb.gr     Include subdirectories       11:02/2022, 11:01 + azaras@aueb.gr     Include subdirectories                                                                                                    | ce Gabbana Γυα 🧿 ΕΝΑΡΞΗ ΕΠΙΧΕΙΡΗΣ 🎯 Passion Fruit Marti | n 😼 Mangotini recipe 🚦 Error code. 0x80070 📀 Market Segmentati 🖸 | Analytics 2013 M ROA.1071/25.2.200 S 50479 - Creating a S 48060 - The Creating and S 48060 - The Creating and S 480 |
|----------------------------------------------------------------------------------------------------|---------------------------------------------------------|------------------------------------------------------------------|----------------------------------------------------------------------------------------------------|
| allable       Data Sources       C CASUSER(azaras@aueb.gr)         Filter       Name:         CASUSER(azaras@aueb.gr)       Description:         Personal File System Caslib       Server:         Save Data_NODCOUTPUT.sashdat       Server:         Source type:       Personal File System Caslib         Bata Save Data_NODCOUTPUT.sashdat       Server:         Source type:       Personal File System Caslib         Bata Save Data_NODCOUTPUT.sashdat       Personal File System Caslib         Bata Save Data_NODCOUTPUT.sashdat       Server:         Casue Data_NODCOUTPUT.sashdat       Server:         Casue Data_NODCOUTPUT.sashdat       Personal File System Caslib         Bata Save Data_NODCOUTPUT.sashdat       Personal:         Path       Path         ZNUMZCOUT. 1147 * zarse@aueb.gr       Path:         Yuba/YOUZ_11:154 * zarse@aueb.gr       Path:         Yuba/YOUZ_11:154 * zarse@aueb.gr       Include subdirectories         EST_WINE_SA_(1)       Include subdirectories         Yuba/YOUZ_11:54       Yuba/YOUZ_11:54 |                                                         | SAS® Data Explorer - Manage Data                                 | ٩                                                                                                    |
| 🖬 best_wine_sa.sas7bdat 💡 🕫 🗩                                                                                                    | ble Data Sources ter                                    | <ul> <li></li></ul>                                              |                                                                                                    |

# Right Click on the Data Set that you Previously Uploaded & Select Load

| M Inbox (5) - andreas.zaras@gmail. 🗙 🛛 S Course: SAS Viya for Learners | x SAS® Data Explorer x +                                                                               | ~ - <b>D</b> X                              |  |  |
|------------------------------------------------------------------------|----------------------------------------------------------------------------------------------------|---------------------------------------------|--|--|
| ← → C  a v4e031.vfe.sas.com/SASDataExplorer/                           |                                                                                                    | Q 🖻 🖈 🔲 🌄 🗄                                 |  |  |
| Dolce Gabbana Γυα G ΕΝΑΡΞΗ ΕΠΙΧΕΙΡΗΣ O Passion Fruit Mart              | n 😝 Mangotini recipe 🚦 Error code. 0x80070 🔇 Market Segmentati 🗈 🕨 Analytics 2013 🔯 FIOA.1071/25.2.200 | § 50479 - Creating a § 48060 - The Create » |  |  |
| E SAS® Data Explorer - Manage Data Q 2 🔕                               |                                                                                                    |                                             |  |  |
| Available Data Sources                                                 | 슈 CASUSER(azaras@aueb.gr)<br>Name:<br>CASUSER(azaras@aueb.gr)                                          |                                             |  |  |
| 标义の⑦:<br>▼ CASUSER(azaras@aueb.gr) (3)                                 | Description:<br>Personal File System Caslib                                                            |                                             |  |  |
| a_Save Data_NODEOUTPUT.sashdat<br>15/03/2022, 10:01                    | Server:<br>cas-v4e031-default                                                                          |                                             |  |  |
| elba.sashdat<br>04/10/2021, 10:25<br>Actions                           | Source type:<br>PATH                                                                                   |                                             |  |  |
| Unload                                                                 | Personal:<br>true                                                                                      |                                             |  |  |
| 21/04/2022,<br>Edit authorization     Edit authorization     Delete    | Path:<br>/shared/home/szaras@aueb.gr/casuser/<br>Include subdimentations                               |                                             |  |  |
| Run profile<br>21/04/2022, Run profile and save                        | true                                                                                                   |                                             |  |  |
| 📷 best_wine_sa.sas7bdat                                                | ? 🛱 🇭                                                                                                  |                                             |  |  |
| SA Viya - Registrdocx                                                  |                                                                                                    | Show all X                                  |  |  |
| E $\begin{tabular}{lllllllllllllllllllllllllllllllllll$                | 🗄 💽 📻 🖲 🚔 📓 🔽 🎦 🌃 💁 📠 58°F Mostly                                                                      | clear へ 🔹 🗈 🧖 印) 📅 ENG 😚 4/22/2022 😽        |  |  |